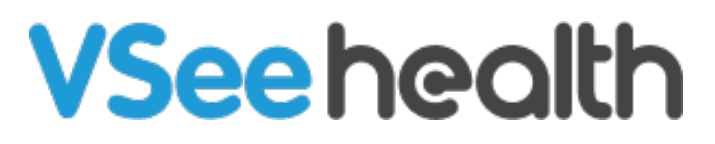

Knowledgebase > VSee Messenger (Providers and Patients) > Archive or Delete Chat and Call History

Archive or Delete Chat and Call History

- 2023-07-12 - VSee Messenger (Providers and Patients)

Please take note that all chat messages will be automatically archived by the system after 30 days.

# ARCHIVE OR DELETE 1-1 CHAT

Open the 1-1 chat window. Click on the **3 horizontal dots** > **Delete** or **Archive**.

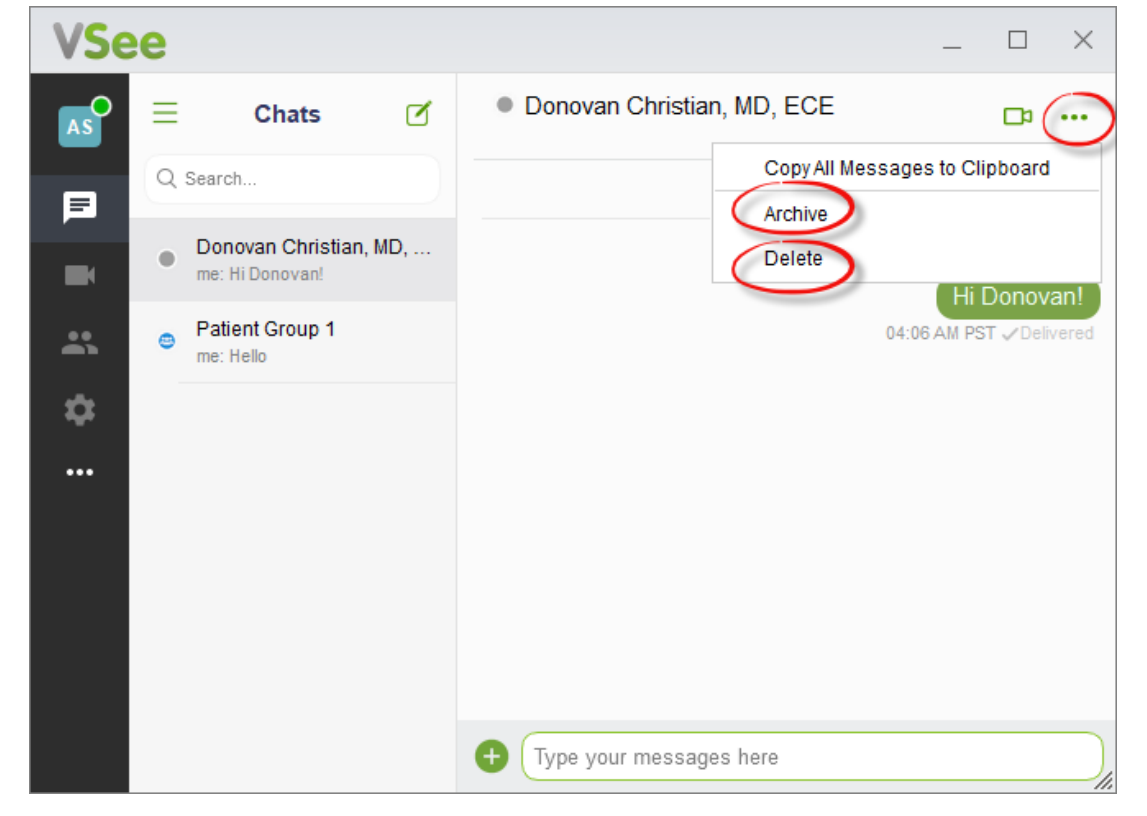

Archive - This will remove the group chat from your list of messages.

**Delete** - There will be a prompt asking you to confirm the deletion which is irreversible.

|                                                                                    | ×                        |  |  |  |  |  |
|------------------------------------------------------------------------------------|--------------------------|--|--|--|--|--|
| Clear chat history for Donovan Christian, MD, ECE? This action cannot be reversed. |                          |  |  |  |  |  |
| Delete                                                                             | Cancel                   |  |  |  |  |  |
|                                                                                    | novan Christia<br>Delete |  |  |  |  |  |

### ARCHIVE GROUP CHAT

Open the group chat window. Click on the **3 horizontal dots** > **Archive.** This will remove the group chat from your list of messages.

| <b>VSee</b> × |   |                              |   |                         |                                       |  |
|---------------|---|------------------------------|---|-------------------------|---------------------------------------|--|
| AS            | Ξ | Chats                        | ď | Patient Group 1         | <u>۲</u> ۵ 🗠                          |  |
|               | Q | Search                       |   | January 25              | Hide group info<br>Mute Notifications |  |
|               | • | Patient Group 1<br>me: Hello |   | oundary 20              | Archive<br>Leave group                |  |
| *             |   |                              |   | Sat 11:48 PM PST 🗸 D    | elivered Donovan Christ               |  |
| \$            |   |                              |   |                         |                                       |  |
|               |   |                              |   |                         |                                       |  |
|               |   |                              |   |                         |                                       |  |
|               |   |                              |   |                         |                                       |  |
|               |   |                              |   |                         |                                       |  |
|               |   |                              |   | Uppe your messages here |                                       |  |

# DELETE CALL HISTORY

VSee doesn't have a built-in functionality to clear the call history, so you will have to manually go into the VSee directory to delete the history file. Please follow the steps below or contact us at help@vsee.com for any assistance.

#### Windows

1. Exit VSee. Open the Start menu or a file explorer.

2. In the search box, type **%appdata%\vsee** and hit enter. This should take you to the VSee directory. Typically, it's in **Users/<My Name>/AppData/Roaming/VSee**.

3. Find the file labeled "history.<username>.Bin" and delete it.

4. Reopen VSee Messenger.

#### Мас

- 1. Quit VSee.
- 2. Open Finder, then click the Go menu at the top of the screen and choose Go to Folder.
- 3. Type ~/Library/Application Support/VSee and hit Enter.
- 4. Delete the "history.XXXXX.bin" file where "XXXXX" is the username whose call history

you'd like to delete.

5. Reopen VSee Messenger.